## Работа в системе для сотрудников образовательных организаций

| Заполнение раздела «Параллели/курсы»           | 1  |
|------------------------------------------------|----|
| Правильное заполнение классов/групп по литерам | 2  |
| Как заполнить филиалы?                         | 3  |
| Создание приглашений для тестируемых           | 4  |
| Результаты тестирования                        | 7  |
| Акт передачи данных по СПТ                     | 10 |
| Раздел «Итоги»                                 | 13 |

## Заполнение раздела «Параллели/курсы»

Для добавления классов/учебных групп в разделе «Параллели/курсы» необходимо нажать на кнопку «Добавить запись», далее заполнить данные и нажать на кнопку «Сохранить».

Поля «Количество обучающихся, подлежащих», «Количество официальных отказов», «Количество не участвующих» и «Получено согласий» необходимо так же заполнить, так как на основе этих данных будет составлен акт прохождения тестирования.

Поле «Наименование классов/групп» предназначено для заполнения отдельных классов или учебных групп.

Это поле обязательно для заполнения. В дальнейшем в анкете тестируемого вместо текстового поля класс/группа, появляется выпадающий список из классов доступных параллелей. Это избавляет от случайных/намеренных ошибок при заполнении анкеты.

В поле «Наименование классов/групп» ввод классов/групп необходимо производить через запятую (или через Enter).

*Не нужно использовать разделители типа «точки с запятой» и т.д., так как в итоге получится один класс/группа с огромным названием, что является ошибкой заполнения.* 

| Нова      | ая запись                                   |
|-----------|---------------------------------------------|
| Параллел  | ь/курс *                                    |
| 9         |                                             |
| Количест  | во обучающихся, подлежащих тестированию     |
| 20        |                                             |
| Количест  | во официальных отказов                      |
| 10        |                                             |
| Количест  | во неучаствующих по иным причинам           |
| Получено  | согласий                                    |
| 10        |                                             |
| Введите н | аименования классов(групп) * 94 х 95 х 98 з |
| Сохра     | нить Отмена                                 |

#### Правильное заполнение классов/групп по литерам

Не нужно создавать отдельные классы/группы на сирот, и выдумывать несуществующие названия классов/групп. Если в Вашей организации только один 7 класс, то нужно так и написать 7. То же самое и с подгруппами.

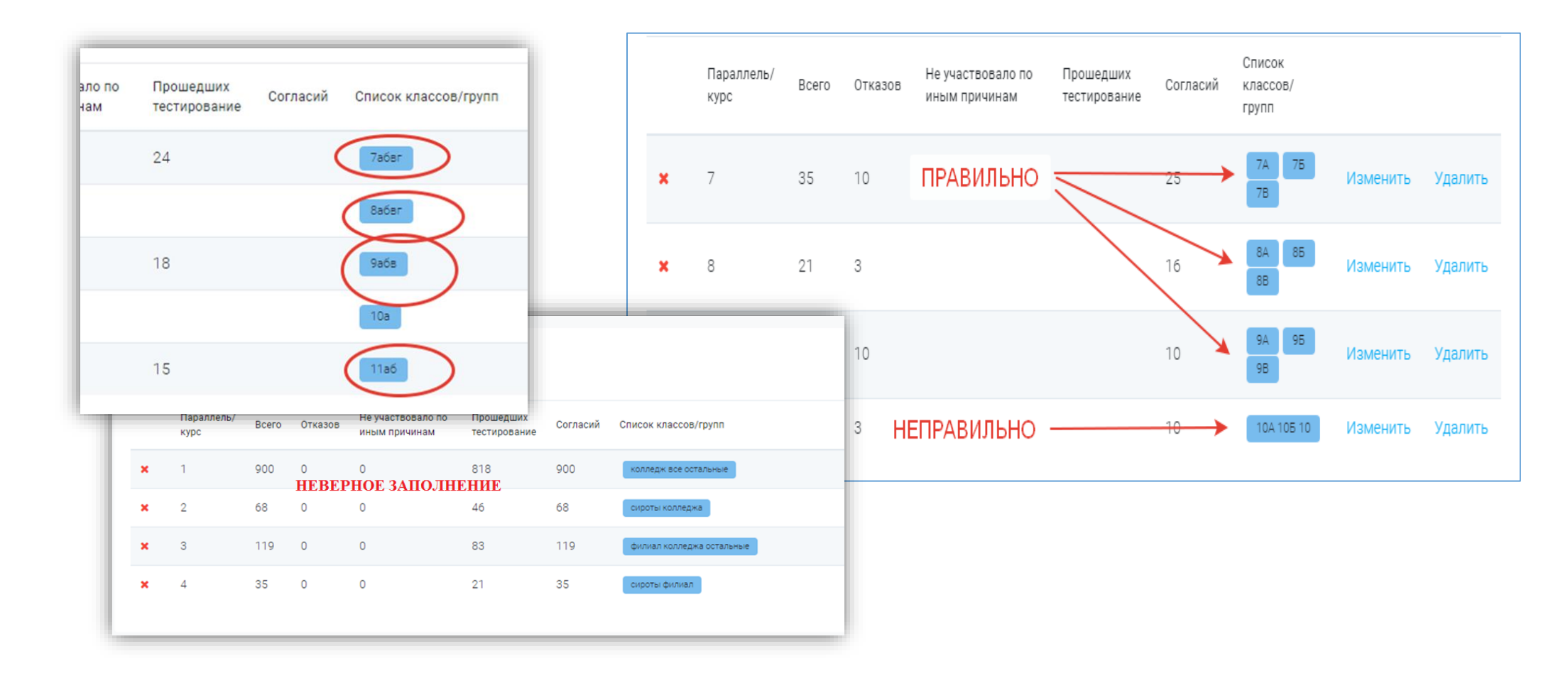

#### Как заполнить филиалы?

СПТ в филиалах будет проходить по их юрлицу. Если у школы есть филиал, то добавляем классы так же в раздел «Параллели/курсы». В поле «Введите наименования классов/групп» необходимо ввести класс в формате «филиал+порядковый номер филиала+литер» без дополнительных знаков, пробелов и т.д.!

- Если филиал один и класс один, указываем только «филиал».
- Если филиал один, а классов несколько, указываем так: «филиалА», «филиалБ» и т.д.
- Если филиалов несколько, а класс один, указываем так: «филиал1», «филиал2» и т.д.
- Если филиалов несколько и классов несколько, указываем так: «филиал1А», «филиал1Б», «филиал2А», «филиал2Б».

Пример: У МБОУ СОШ №100 есть два филиала. По юрлицу четыре седьмых класса, в филиале 1 – два седьмых класса, а в филиале 2 один седьмой класс. Указываем данные следующим образом (как на картинке).

| Новая запись                                                              |
|---------------------------------------------------------------------------|
| Тараллель/курс *                                                          |
| 7                                                                         |
| Количество обучающихся, подлежащих тестированию                           |
|                                                                           |
| Количество официальных отказов                                            |
|                                                                           |
| Холичество неучаствующих по иным причинам                                 |
|                                                                           |
| Толучено согласий                                                         |
| Классы по юрлицу Класс по Класс по                                        |
| Зведите наименования классов(групп) * • • • • • • • • • • • • • • • • • • |

# Создание приглашений для тестируемых

В разделе «Приглашения» необходимо создать обезличенные приглашения для прохождения тестирования.

Для формирования приглашений нажать кнопку «Создать приглашения».

В следующем окне выбрать форму тестирования из выпадающего меню («ЕМ СПТ-2022 форма А(В или С)»).

- Форма А для обучающихся 7-9 классов ОО
- Форма В для обучающихся 10-11 классов ОО
- Форма С для студентов профессиональных образовательных организаций

После того, как выбрана форма тестирования, поле «Параллель/курс» станет активным для выбора.

Если в классе есть дети-сироты, следуйте инструкции на следующей странице.

|                                                                                                    | СОШ №1 -                              |                       |           | Q         | 0          | <b>@</b> | : |
|----------------------------------------------------------------------------------------------------|---------------------------------------|-----------------------|-----------|-----------|------------|----------|---|
| Приглашения                                                                                                    |                                       |                       |           |           |            |          |   |
| Создание пакета приглашений<br>При создании приглашений для сирот субшкала "Принятие родителями" будет искли<br>Форма тестирования   | ючена. Все ответы по                  | » ней автоматиче      | ески став | ятся в зн | начение "п | нет".    |   |
| Параллель/Курс - Класс/Группа(если не задано, то приглашения будут создане<br>Выберите форму тестирования для получения списка досту | ы без привязки к кл<br>ПНЫХ КЛАССОВ/Г | ассу/группе)<br>групп |           |           |            |          | • |
| Количество *                                                                                                    |                                       |                       |           |           |            |          |   |
| Сохранить Отмена<br>Доступные формы тестирования зависят от заполнения раздела Параллели/к                                           | урсы                                  |                       |           |           |            |          |   |
|                                                                                                    |                                       |                       |           |           |            |          |   |

<u>Опция «Исключить вопросы о принятии родителями»</u> предполагает исключение вопросов, касающихся родителей из субшкалы «Принятие родителями» для сирот. Пример ниже!

Пример: Если в классе/группе 25 человек и из них 5 сирот, нужно создать 2 пакета приглашений. Один на 20 человек (галочку «Исключить вопросы о принятии родителями» ставить НЕ НУЖНО) и второй пакет на 5 человек (галочку «Исключить вопросы о принятии родителями» ставить НУЖНО).

| Создание пакета приглашений                                                                                                    | Создание пакета приглашений                                                                                                    |
|----------------------------------------------------------------------------------------------------|----------------------------------------------------------------------------------------------------|
| При создании приглашений для сирот субшкала "Принятие родителями" будет исключена. Все ответы по ней автоматически ставятся в значение "нет". | при создании приглашений для сирот субшкала "Принятие родителями" будет исключена. Все ответы по ней автоматически ставятся в значение "нет". |
| Форма тестирования                                                                                                    | Форма тестирования                                                                                                    |
| ЕМ СПТ-2019 форма В-140                                                                                                    | ЕМ СПТ-2019 форма В-140                                                                                                    |
| Параллель/Курс - Класс/Группа                                                                                                    | Параллель/Курс - Класс/Группа                                                                                                    |
| 10 - 10                                                                                                    | 10 - 10                                                                                                    |
| Количество *                                                                                                    | Количество *                                                                                                    |
| 20                                                                                                    | 5                                                                                                    |
| Сохранить Отмена<br>Доступные формы тестирования зависят от заполнения раздела Параллели/курсы                                                | Сохранить вопросы о принятии родителями<br>Сохранить Отмена<br>Доступные формы тестирования зависят от заполнения раздела Параллели/курсы     |

После нажатия кнопки «Сохранить» новый пакет приглашений появится в перечне. Логин и пароль для участников можно получить, нажав на ссылку «Сохранить в Excel» в перечне пакетов приглашений. Их участники будут использовать при входе в тестирование.

| Пакеты<br>Созда<br>Генерация | Удаленный<br>ать приглашен<br>обезличенных лог | е пакеты Не<br>иия<br>инов и паролей для | езавершенные<br>я тестируемых.               |                            |            |                                    |                       |                                   | После<br>заполн<br>учени<br>педаго | сохран<br>ить<br>ков/студ<br>ргу, непо | ения ф<br>сведе<br>сведе<br>сведов)<br>осредст | айла, его н<br>ния о<br>(эта инфор<br>твенно рабо       | еобходи<br>тес<br>мация б<br>отающег                  | имо будет откр<br>тируемых<br>удет доступна<br>му с этими дет | оыть и<br>(ФИО<br>голько<br>гьми!). |
|------------------------------|------------------------------------------------|------------------------------------------|----------------------------------------------|----------------------------|------------|------------------------------------|-----------------------|-----------------------------------|------------------------------------|----------------------------------------|------------------------------------------------|---------------------------------------------------------|-------------------------------------------------------|---------------------------------------------------------------|-------------------------------------|
| №<br>пакета                  | Организация                                    | Форма<br>тестирования                    | Исключить вопрос<br>о принятии<br>родителями | ы<br>Класс/<br>Группа      | Количество |                                    |                       |                                   | Далее<br>прохо                     | нужно<br>жления                        | раздат<br>гестиро                              | ь эти логи<br>рания.                                    | ны и па                                               | ароли учащимо                                                 | ся для                              |
| 0001                         | COШ №1                                         | A-110                                    | Да                                           | 7A                         | 5          | Список<br>приглаше                 | сол                   | хранить<br>ixcel                  | Удале                              | ние пак                                | сетов                                          | приглашені                                              | ий досп                                               | пупно, только                                                 | , если                              |
| 0002                         | СОШ №1                                         | A-110                                    | Нет                                          | 7Б                         | 15         | Список<br>приглаше                 | Со)<br>ений в Е       | хранить<br>xcel                   | никто                              | из уч                                  | ащихся                                         | и из этог                                               | о списі                                               | ка не присту                                                  | тал к                               |
| 0003                         | СОШ №1                                         | A-110                                    | Нет                                          | 9B                         | 20         | Список<br>приглаше                 | Со)<br>ений в Е       | хранить Удалить<br>xcel           | тесті                              | рованин                                | 0.                                             |                                                         |                                                       |                                                               |                                     |
| 0004                         | СОШ №1                                         | A-110                                    | Нет                                          | Файл Глав                  | ная Вставя | а Разме                            | тка страниц           | цы Формулы Да                     | нные Рецензи                       | рование Вид                            | Foxit PDF                                      | Foxit Reader PDF                                        | 8                                                     |                                                               | a 🕜 🗆 🗗                             |
| 0005                         | СОШ №1                                         | B-140                                    | Да                                           | Вставить 🛷<br>фер обмена 🕞 | Arial      | т  11<br>т   <u>—</u> т  <br>Шрифт | • A A<br>• <u>A</u> • | = = = ≫· = = = ≠ ≠ ≠ Выравнивание | Общий     Общий                    | исло Б                                 | Условное<br>форматирование                     | Форматировать Стили<br>* как таблицу * ячеек *<br>Стили | ана Вставить ×<br>В Удалить ×<br>В Формат ×<br>Ячейки | ∑ •                                                           |                                     |
|                              |                                                |                                          |                                              | R1C1                       | • (**      | $f_x$                              | социал                | ЛЬНО-ПСИХОЛОГИЧ                   | ЕСКОЕ ТЕСТИРО                      | ЗАНИЕ 2019                             |                                                |                                                         |                                                       |                                                               |                                     |
|                              |                                                |                                          |                                              | 4                          | 1          | 2                                  | 3                     | 4                                 |                                    |                                        | 5                                              | 6                                                       |                                                       | 7                                                             |                                     |
|                              |                                                |                                          |                                              |                            |            |                                    |                       |                                   | СОЦИАЛЬН                           | о-психологич                           | IECKOE TECTI                                   | РОВАНИЕ 2019                                            |                                                       |                                                               | ]                                   |
|                              |                                                |                                          | 2                                            |                            |            |                                    |                       |                                   |                                    | Средняя                                | школа №1                                       |                                                         |                                                       |                                                               |                                     |
|                              |                                                |                                          | 4                                            |                            |            |                                    |                       |                                   | EN                                 | СПТ-2019 форм                          | ıa 'A-110' (для                                | сирот)                                                  |                                                       |                                                               |                                     |
|                              |                                                |                                          | E                                            | i                          |            |                                    |                       |                                   |                                    |                                        |                                                | • /                                                     |                                                       |                                                               |                                     |
|                              |                                                |                                          | e                                            | Логин                      |            | Пароль                             | Класс                 | Фамилия                           |                                    | Имя                                    |                                                | Отчество                                                |                                                       | Сайт                                                          |                                     |
|                              |                                                |                                          | 1                                            | 000001-000                 | 1-000001   | 363218                             | 7A                    |                                   |                                    |                                        |                                                |                                                         |                                                       | demo.soctest.ru                                               |                                     |
|                              |                                                |                                          | 8                                            | 000001-000                 | 1-000002   | 155375                             | 7A                    |                                   |                                    |                                        |                                                |                                                         |                                                       | demo.soctest.ru                                               |                                     |
|                              |                                                |                                          | 9                                            | 000001-000                 | 1-000003   | 183925                             | /A                    |                                   |                                    |                                        |                                                |                                                         |                                                       | demo.soctest.ru                                               |                                     |
|                              |                                                |                                          | 1                                            | 1 000001-000               | 1-000004   | 019258                             | 7A<br>7A              |                                   |                                    |                                        |                                                |                                                         |                                                       | demo.soctest.ru                                               |                                     |
|                              |                                                |                                          | 1                                            | 2                          | 1-000005   | 200319                             | A                     |                                   |                                    |                                        |                                                |                                                         |                                                       | demo.soctest.ru                                               |                                     |
|                              |                                                |                                          | 4                                            | 2                          |            |                                    |                       |                                   |                                    |                                        |                                                |                                                         |                                                       |                                                               |                                     |

## Результаты тестирования

В разделе «Результаты» можно отфильтровать результаты тестирований по форме, полу, достоверности тестирования,

методикам и явному риску вовлечения, нажать кнопку «Показать». Результат сортировки можно скачать в формате документа Excel. Для этого нужно нажать ссылку внизу таблицы с результатами «Сохранить в Excel».

Красным в таблице выделены те показатели, которые выходят за пределы региональных норм.

| <b>ТФИЛЬТР</b><br>оказаны резу | льтаты - 4             | пыро | ОВАТЬ Р | РЕЗУЛЬТ<br>;<br>РЕЗУЛЬ | АТЫ<br>ЗАГРУЗИ<br>ТАТАМИ | 1ТЬ ФАЙ<br>В ПРОГ            | ЛС<br>РАММУ <sup>-</sup> | Ø                                              | Импорт | резуль | тато |
|--------------------------------|------------------------|------|---------|------------------------|--------------------------|------------------------------|--------------------------|------------------------------------------------|--------|--------|------|
|                                |                        |      |         |                        | Мето,<br>кри             | цика 1. Соот<br>тических зна | ношение<br>ачений        | юшение Методика 2.<br>ччений Квазишкалирование |        |        |      |
| Организация                    | Респондент             | Пол  | Возраст | Класс/<br>группа       | ΑΦΡ                      | ΡΦ3                          | ПВВ-1                    | ΦΡ                                             | Φ3     | ПВВ-2  | ПЕ   |
| СОШ №1                         | 000001-0001-<br>000001 | ж    | 14      | 7A                     | 3                        | 5                            |                          | 34.21                                          | 24.64  |        |      |
| COШ №1                         | 000001-0004-<br>000001 | М    | 15      | 85                     | 4                        | 5                            |                          | 48.25                                          | 56.52  |        |      |
| СОШ №1                         | 000001-0001-<br>000002 | М    | 14      | 7A                     | 4                        | 3                            |                          | 30.7                                           | 49.28  |        |      |
| СОШ №1                         | 000001-0004-<br>000002 | М    | 13      | 85                     | 6                        | 3                            |                          | 67.54                                          | 73.91  |        |      |

| Фильтр 🗙                                                                         |
|----------------------------------------------------------------------------------|
| Формы тестирования<br>А-110 В-140 С-140                                          |
| Пол<br>Пужской Женский                                                           |
| Достоверные результаты<br>Да Нет                                                 |
| Сирота                                                                           |
| Соотношение критических значений.<br>Повышенная вероятность вовлечения<br>Да Нет |
| Квазишкалирование. Повышенная<br>вероятность вовлечения<br>Да Нет                |
| Явный риск вовлечения<br>Да Нет                                                  |
| Показать                                                                         |

Можно перейти к детальному анализу любой анкеты, а также отредактировать данные анкетируемого. Для этого нужно нажать на ссылку в колонке «Респондент». На странице с итогами тестирования респондента нажимаем «Коррекция анкеты».

В уже пройденной анкете можно откорректировать пол, возраст и параллель/курс (рис.10).

На уровне ОО можно отредактировать только «Параллель/класс», на уровне МУО и региона - «Пол», «Возраст» и «Параллель/класс».

| Анкета тестируемого: 580010-0005-000005 |          |
|-----------------------------------------|----------|
| Пол                                     |          |
| Мужской                                 | <b>v</b> |
| Возраст                                 |          |
| 15                                      | ~        |
| Параллель - Класс                       |          |
|                                         | <b>v</b> |
| Сохранить                               |          |

Обратите внимание!

Если в «Результатах» колонка «Класс/группа» выделилась розовым цветом, значит в заполнении раздела «Параллели/курсы» в данной организации допущены ошибки в написании (указании) наименования класса/группы. Необходимо зайти в раздел и посмотреть, а при необходимости исправить ошибки. Либо, если заполнение раздела «Параллели/курсы» верное, в разделе «Результаты» необходимо нажать на номер теста (колонка «Респондент») и откорректировать анкету (выбрав нужный класс/группу из выпадающего меню).

В противном случае эти результаты не будут учитываться системой как пройденные тесты и в итоге Вы не сможете корректно сформировать отчеты в которых есть разбивка по классам (параллелям) и произойдет путаница.

| Пол | Возраст | Класс/<br>группа |
|-----|---------|------------------|
| ж   |         | 11               |
| М   | 13      | 8                |
| М   | 14      | 8                |
| М   | 17      | 11               |
| М   | 15      | 8                |

## Акт передачи данных по СПТ

Кнопки для выгрузки и загрузки акта появляются в разделе «Параллели/курсы» в случае, если тестирование организацией завершено:

- в организации все респонденты тестирование завершили,
- проверка баланса в разделе «Параллели/курсы» пройдена (баланс тестирования проверяется по формуле: количество обучающихся, прошедших

тестирование = всего (количество обучающихся, подлежащих

тестированию) – отказов (количество

|   | Параллель/<br>курс | Bcero    | Отказов  | Не участвовало по<br>иным причинам | Прошедших<br>тестирование | Согласий | Список классов/групп              |
|---|--------------------|----------|----------|------------------------------------|---------------------------|----------|-----------------------------------|
| ~ | 7                  | 116      | 6        | 0                                  | 110                       | 110      | ZA ZE ZE ZE ZA                    |
| ~ | 8                  | 93       | 0        | 0                                  | 93                        | 93       | 88 88 88                          |
| ~ | 9                  | 76       | 0        | 0                                  | 76                        | 76       | 94 9E 9E                          |
| ~ | 10                 | 48       | 0        | 0                                  | 48                        | 48       | 104 105                           |
| ~ | 11                 | 12       | 0        | 0                                  | 12                        | 12       |                                   |
|   | Распечатать        | акт о пр | оведении | 1 тестирования                     | 🛆 Загрузить               | подписан | ный акт о проведении тестирования |

официальных отказов) – не участвовало по иным причинам (количество не участвующих по иным причинам)).

Если вместо галочки 💙 стоит крест 🞽, необходимо сверить данные по количестве (формула выше).

«Акт передачи данных по социальнопсихологическому тестированию» необходимо выгрузить из системы СПТ и загрузить в систему только в формате PDF.

Для того, чтобы выгрузить акт о проведении тестирования из системы СПТ, необходимо нажать на кнопку «Распечатать акт о проведении тестирования»:

|   | Параллель/<br>курс | Всего    | Отказов  | Не участвовало по<br>иным причинам | Прошедших<br>тестирование | Согласий | Список классов/групп            |
|---|--------------------|----------|----------|------------------------------------|---------------------------|----------|---------------------------------|
| ~ | 7                  | 116      | 6        | 0                                  | 110                       | 110      | ZA ZE ZE ZI ZA                  |
| ~ | 8                  | 93       | 0        | 0                                  | 93                        | 93       | 8A 85 88                        |
| ~ | 9                  | 76       | 0        | 0                                  | 76                        | 76       | 9A 95 98                        |
| ~ | 10                 | 48       | 0        | 0                                  | 48                        | 48       | 104 105                         |
| ~ | 11                 | 12       | 0        | 0                                  | 12                        | 12       | 11A                             |
|   | Распечатать        | акт о пр | оведении | 1 тестирования                     | 🗅 Загрузить               | подписан | ный акт о проведении тестирован |

Система СПТ на основании данных организации о проведении тестирования автоматически составляет акт и конвертирует его в документ формата PDF.

Перед тем, как приступить к загрузке акта о проведении тестирования в систему СПТ, распечатанный акт необходимо проверить на корректность заполнения, подписать его и поставить печать. Подписанный акт с проставленной печатью необходимо отсканировать и сохранить готовый документ в формате PDF.

Для загрузки акта в систему СПТ в разделе «Параллели/курсы» необходимо нажать на кнопку «Загрузить подписанный акт о проведении тестирования»:

|   | Параллель/<br>курс | Всего   | Отказов        | Не участвовало по<br>иным причинам                    | Прошедших<br>тестирование | Согласий | Список классов/групп  |
|---|--------------------|---------|----------------|-------------------------------------------------------|---------------------------|----------|-----------------------|
| ~ | 7                  | 116     | 6              | 0                                                     | 110                       | 110      | ZA ZE ZE ZI ZA        |
| ~ | 8                  | 93      | 0              | 0                                                     | 93                        | 93       | 88 88 88              |
| ~ | 9                  | 76      | 0              | 0                                                     | 76                        | 76       | 9A 9E 9E              |
| ~ | 10                 | 48      | 0              | 0                                                     | 48                        | 48       | <u>10A</u> <u>195</u> |
| ~ | 11                 | 12      | 0              | 0                                                     | 12                        | 12       | 114                   |
|   | Распечатать        | оведени | и тестирования | 🕒 Загрузить подписанный акт о проведении тестирования |                           |          |                       |

| 1. Устано                      | овлено:                               |                                            |                                           |                                                       |                                                 |                         |                  |
|--------------------------------|---------------------------------------|--------------------------------------------|-------------------------------------------|-------------------------------------------------------|-------------------------------------------------|-------------------------|------------------|
| Ne                             | Параллель                             | Число<br>обучающихся,<br>подлежащих<br>СПТ | Число<br>обучающихся,<br>прошедших<br>СПТ | Число<br>обучающихся с<br>недостоверным<br>и ответами | Bcero no<br>OO                                  | По<br>причине<br>отказа | По инь<br>причин |
|                                | /Курс                                 |                                            |                                           |                                                       | Число обучающихся, не<br>прошедших тестирование |                         |                  |
| 1.                             | 7-е классы                            | 116                                        | 110                                       | 30                                                    | 6                                               | 6                       | 0                |
| 2.                             | 8-е классы                            | 93                                         | 93                                        | 29                                                    | 0                                               | 0                       | 0                |
| 3.                             | 9-е классы                            | 76                                         | 76                                        | 21                                                    | 0                                               | 0                       | 0                |
| 4.                             | 10-е<br>классы                        | 48                                         | 48                                        | 16                                                    | 0                                               | 0                       | 0                |
| 5.                             | 11-е<br>классы                        | 12                                         | 12                                        | 4                                                     | 0                                               | 0                       | 0                |
| Итого:                         | Bcero no<br>OO                        | 345                                        | 339                                       | 100                                                   | 6                                               | 6                       | 0                |
| 2. Перед<br>Руковод<br>(подпис | ается один эк<br>итель образов<br>:ь) | земпляр акта пер<br>ательной органи        | редачи результато<br>зации:<br>М.П.       | DB.                                                   |                                                 | Ф.И.О.                  |                  |
| ĸ                              | »                                     |                                            | 20 года                                   |                                                       |                                                 |                         |                  |

«Акт передачи данных по социально-психологическому тестированию» успешно загружен в систему СПТ:

|                                                            | Параллель/<br>курс | Bcero | Отказов | Не участвовало по<br>иным причинам | Прошедших<br>тестирование | Согласий | Список классов/групп          |
|------------------------------------------------------------|--------------------|-------|---------|------------------------------------|---------------------------|----------|-------------------------------|
| •                                                          | 7                  | 116   | 6       | 0                                  | 110                       | 110      | ZA ZE ZE ZE ZA                |
| •                                                          | 8                  | 93    | 0       | 0                                  | 93                        | 93       | 8A 85 8B                      |
| •                                                          | 9                  | 76    | 0       | 0                                  | 76                        | 76       | <u>9A</u> <u>95</u> <u>9B</u> |
| ~                                                          | 10                 | 48    | 0       | 0                                  | 48                        | 48       | 104 105                       |
| ~                                                          | 11                 | 12    | 0       | 0                                  | 12                        | 12       | .11A                          |
| 🖄 Акт о проведении тестирования. Загружен 09.12.2022 15:37 |                    |       |         |                                    |                           |          |                               |

Удалить акт может только: для ОО – муниципальный координатор, для ПОО и Краевых ООО – региональный координатор.

## Раздел «Итоги»

В разделе «Итоги» содержится статистика по общим показателям проведённых тестирований.

Кроме того, в разделе представлены различные отчеты:

- Статистический отчёт
- Сводный отчёт
- Сводный по субшкалам
- Контрольные показатели
- В Минпрос
- В здравоохранение
- Печать ответов
- Другие отчеты

Если по завершению всех тестирований в разделе «Итоги» стоит статус «В работе» - значит есть ошибки в разделе «Параллели/курсы», необходимо перейти туда и проверить, все ли параллели проходят проверку по формуле (Прошедших тестирование = Всего – Отказов – Не участвовало по иным причинам). После того, как будут исправлены все ошибки, статус изменится на «Готово».

| Итоги Статистический отчет Сводный отчет Сводный по субшкалам<br>В здравоохранение Печать ответов Другие отчеты | Контрольные показатели | и <u>В Минпрос</u> |  |  |  |  |  |  |
|----------------------------------------------------------------------------------------------------|------------------------|--------------------|--|--|--|--|--|--|
| Итоги тестирования виды отчетов                                                                                 | статус —               | В работе           |  |  |  |  |  |  |
| Количество протестированных                                                                                     | 4                      |                    |  |  |  |  |  |  |
| Резистентность (недостоверных анкет)                                                                            | 2                      | 50.00 %            |  |  |  |  |  |  |
| Достоверных анкет                                                                                               | 2                      | 50.00 %            |  |  |  |  |  |  |
| Результат обработки достоверных анкет                                                                           |                        |                    |  |  |  |  |  |  |
| Незначительная вероятность вовлечения                                                                           | 1                      | 25.00 %            |  |  |  |  |  |  |
| Повышенная вероятность вовлечения (группа риска)                                                                |                        |                    |  |  |  |  |  |  |
| Явная рискогенность социально-психологических условий                                                           | 0                      | 0.00 %             |  |  |  |  |  |  |
| Методика Соотношение критических значений                                                                       | 1                      | 25.00 %            |  |  |  |  |  |  |
| Методика Квазишкалирование                                                                                      | 0                      | 0.00 %             |  |  |  |  |  |  |